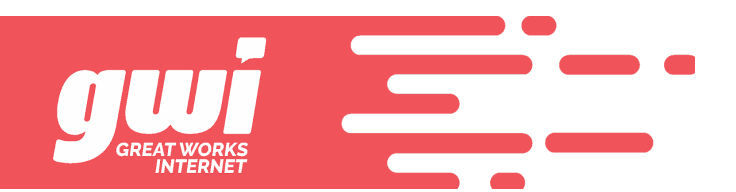

## FORWARDING EMAIL FROM WEBMAIL

Once logged in to webmail, click settings in the left margin as indicated below.

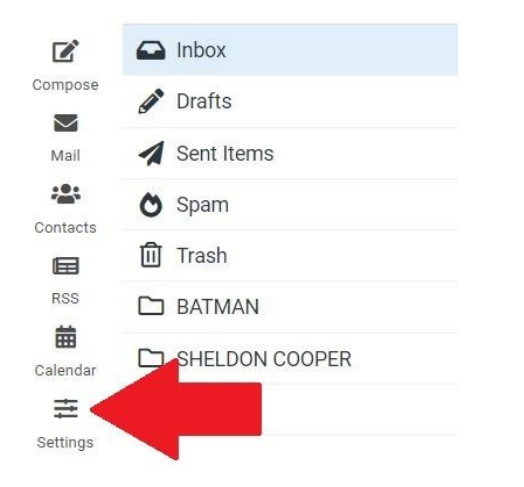

A new menu is visible now; click mail forwarding and you will see what pops out on the right side of the page.

|                         | Settings         |                        |
|-------------------------|------------------|------------------------|
| ľ                       |                  | Change Mail Forwarding |
| ipose                   | Folders          | Enabled 💿 🔶            |
| Mail                    | Identities       | Keep local copy        |
| tacts                   | Responses        |                        |
| RSS<br>Hendar<br>Hendar | Other Accounts   |                        |
|                         | Autoresponder    |                        |
|                         | Spam Settings    |                        |
|                         | Aail Forwarding  |                        |
|                         | Password         |                        |
|                         | <b>T</b> Filters |                        |
|                         | ② About          |                        |

- 1. Toggle enabled to activate/deactivate the forwarding
- 2. Keep local copy should only be enabled if you plan on checking this mailbox. There is a mailbox quota that "could" be reached if local copies are kept.
- 3. Enter the address(es) of the forwarding recipient(s) in the supplied box.
- 4. Click save at the bottom of the screen and mail will be forwarded.